# Notes on Use of Instron Bluehill 3.0 software and associated hardware issues

for 5500 retrofit of 1125 a.k.a. 55R1125 Nov. 30, 2016 Notes on Instron Bluehill 3.0 software update. (for 5500 retro fit of 1125 also known as a 55R1125)

Instron contact: Ed Griffith, Ed\_Griffith@instron.com,

#### **General comments:**

• Digital in/out is provided by a D-connector on rear of interface box (just below the "chart-recorder" analog outputs. This should provide a way to pull the instron signal off and input in the "blue-box" strain-gauge conditioner. Connector from instron will be needed for this.

• A new extensometer is needed (this may be the problem with the strain hold tests)

• Test should be done in low clutch – High clutch is intended for positioning the crosshead before the test.

• Strain is always measured as fraction of extensometer gauge length (usually 1 in for us). This is because the extensometer is commonly clipped to sample. We will need to continue to correct this for our true sample lengths.

#### Network settings (in case of new computer/etc.)

Software has security settings (if we choose to engage): usr/pwd = instron/instron
At windows level:

Network and Internet -> view network status and facts -> change adaptor settings -> EFI (card that links to Instron small black box on desk behind monitor)

[will also see other choice of "local area" which is the motherboard of computer.] If computer is replaced, the card needs installed and the link to it be made at this level.

• Now right click on EFI and choose "properties", "protocol version 4", set IP address as shown

| Interesting Starry Starry                                                                                                    | on<br>gysd General                                                                                                    |                                                                                                    |
|----------------------------------------------------------------------------------------------------|----------------------------------------------------------------------------------------------------|----------------------------------------------------------------------------------------------------|
| Ament ang     Provide HTL13120-1736 Family Fam Elevent HILC     Configure     Provide HTL13120-1736 Family Fam Elevent HILC     Configure     Provide HTL13120-1736 Family Fam Elevent     X → Three Photosole Homosole     X → Haree Photosole Homosole     X → Haree Homosole Homosole     X → Haree Homosole Homosole     X → Haree Homosole Homosole Homosole Homosole     X → Haree Homosole Homosol | Ans can get P withings magned automatically of error nationals apports<br>for capability. Otherware, normal to add prior nationals addressionals<br>for the automater of participy.<br>(a) Other an P withins:<br>(b) Other an P withins:<br>(c) Other an P withins:<br>(c) Other an P withins:<br>(c) Other an P withins:<br>(c) Other and (c) other and (c) (c) (c) (c) (c) (c) (c) (c) (c) (c) | General         You can get IP settings assigned automatically if your network supports this capability. Otherwise, you need to ask your network administrator for the appropriate IP settings.         Obtain an IP address automatically         Obtain an IP address automatically         Use the following IP address:         IP address:         IP address:         IP address:         Default gateway:         . |
| () () () () () () () () () () () () () (                                                                                                    | Married Carried                                                                                                    | Obtain DNS server address automatically Use the following DNS server addresses: Preferred DNS server: Alternate DNS server: Validate settings upon exit Advanced                                                                                                    |

#### The Frame

• Adjustment of the large nuts on frame (one shown in photo below). These need to be tight for compression tests and loose for tension tests. Adjusted by putting a dowel into indicated hole. One turns clockwise to tighten and one turns counter-clockwise to tighten.

• Buttons on control panel on frame

RESET GL = Reset gauge length

Specimen Protect= keeps load below a maximum value while loading sample (value of maximum set in software) User defined 1 and 2 = identity set in software Return = returns crosshead to gauge length of zero.

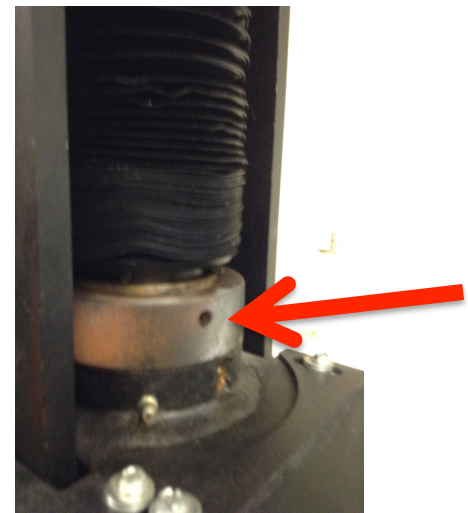

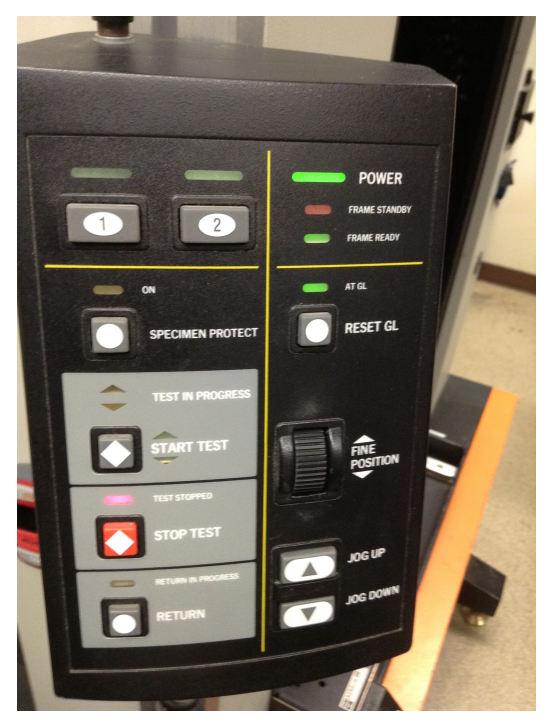

| Bluehill softwa                                                               | are:                   | Extension [mm]<br>-17.478                              |                                                           |                        |
|-------------------------------------------------------------------------------|------------------------|--------------------------------------------------------|-----------------------------------------------------------|------------------------|
| <ul> <li>Under "admin<br/>-&gt; Configure the<br/>should look as s</li> </ul> | "<br>e frame<br>shown  | Admin Son Configure the fram Choose the controller and | me for the system<br>d frame that match the testing syste | m. The selected contr  |
| Frame identification                                                          |                        | Frame identification                                   |                                                           |                        |
| Controller type:                                                              | 5500                   | Controller type:                                       | 5500                                                      |                        |
| AC address:                                                                   | 00-90 - 2 60 - 42 - 45 | MAC address:                                           | 00-90-c2-f9-d2-1f                                         | 0                      |
|                                                                               | 00-50-02-19-02-11      | Frame model:                                           | 55R1125                                                   |                        |
| rrame model:                                                                  | 55R1125                | rame serial number:                                    |                                                           |                        |
| Frame serial number:                                                          |                        | Frame options                                          |                                                           |                        |
|                                                                               |                        | Frame interlock behavior                               | r: Keep the frame enabled but                             | 1.22                   |
|                                                                               |                        | Digital transducer:                                    | AutoX750                                                  | rohibit frame moverner |
|                                                                               |                        | E.                                                     |                                                           |                        |

4

## **Balance load cell**

• Top of main Bluehill screen: circled here is "balance load cell"

see

http://instroncommunity.blog spot.com/2014\_08\_01\_archive .html

"We recommend that the machine and load cell be switched on for about 15 minutes prior to performing a

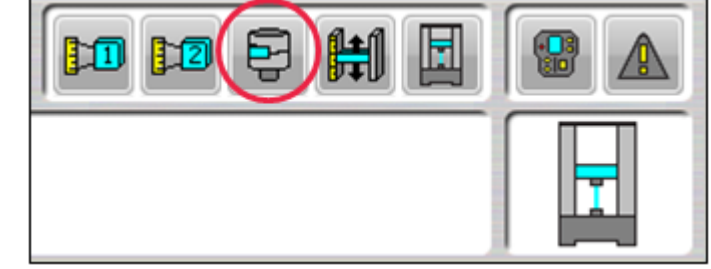

soft calibration. This allows the device to warm up, reducing the chances of drift."

• For "new" load cell will see:

For our load cell must enter by hand: 20,000 lbs for full scale and 10,000 lbs for Calibration point (see below)

• Gain is set here for load control Find force/strain at strain that load control will be used and enter into dialog box.

• various limits are set here (specimen protect, max strain rate)

• Service close relay should give ½ max

| aucer settings                                                               |                                           |                                                              |                            |          |          |
|------------------------------------------------------------------------------|-------------------------------------------|--------------------------------------------------------------|----------------------------|----------|----------|
| d Gain Limits Checks Service                                                 | ]                                         |                                                              |                            |          |          |
|                                                                              | Transducer con                            | figuration:                                                  | Load                       |          | •        |
|                                                                              | 1                                         |                                                              | 0.00005.00                 | <u> </u> |          |
| Calibrate Balance                                                            | Full scale:                               |                                                              | 6.0000E+00                 | N C      | <u>_</u> |
| Current state                                                                | Calibration type:                         |                                                              | Automatic                  |          | •        |
| (Restored)Thu Jan 01 00:00:00 1970                                           |                                           |                                                              |                            |          |          |
|                                                                              |                                           |                                                              |                            |          |          |
|                                                                              |                                           |                                                              |                            |          |          |
|                                                                              |                                           |                                                              |                            |          |          |
|                                                                              |                                           |                                                              |                            |          |          |
|                                                                              |                                           |                                                              |                            |          |          |
|                                                                              |                                           |                                                              |                            | De       | one      |
|                                                                              |                                           |                                                              |                            | De       | one      |
| ansducer Settings                                                            |                                           |                                                              | _                          | De       | one      |
| ansducer Settings                                                            | 10                                        | and Series                                                   |                            | De       | one      |
| ansducer Settings                                                            | ka   Specimen Pitel                       | ed   Service                                                 |                            | De       | one      |
| ansducer Settings<br>Load Gain Lants Oved                                    | ka   Specamen Prote<br>Tri                | ect   Service<br>anaducer cort                               | l<br>Igentor: Tex          | De       | one      |
| ansducer Settings<br>Load Gain   Lints   Ored                                | ka   Specimen Plut<br>Te                  | ect   Service<br>anaducer conf                               | l<br>Iguation Ta           | De       | one      |
| ansducer Settings<br>Load Gain Limita Oved<br>Calibrate                      | ka   Specimen Pub<br>Tin<br>Balance   Fi  | ect   Service<br>anaducer conf<br>di scale:                  | l<br>Iguator: Ta           | Da       | one      |
| ansducer Settings<br>Load Gain   Lints   Oved<br>Calbrate                    | ka   Specimen Pede<br>Tin<br>Balance   Fi | ect   Service<br>anaducer cert<br>d scale<br>altration hore  | l gantion (i.e.<br>[2<br>] | De       | one      |
| ansducer Settings Load Gain Limts Oved Calibrate Current state Current state | ka   Specimen Pede<br>Tin<br>Balance   Fi | ect   Service<br>anaducer cert<br>d scale:<br>altration type | Iguation: Two              |          | one      |

• Status:

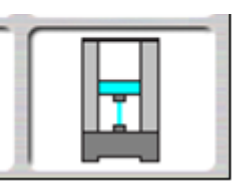

• Event Icon:

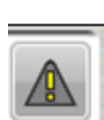

event log screen shot of when software is closed)

• **Console setting**: This is where you

• Frame Icon:

enable/disable set specimen protect set jog control speed set analog/digital outputs

• crosshead icon:

• extensometer:

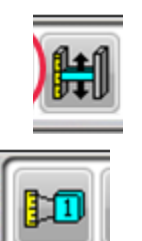

to set this go to admin

1) configure transducer

2) cannot use "strain1" with old extensometer instead set "user-defined" -> change name to "strain".

3) unit group -> strain; connector-> strain1

4) after setting exit bluehill and restart software

Now click button (above) and calibrate

Also gain control for strain control here. Material needs to be in place to set gain correctly

Strain is always with respect to extensometer gauge length

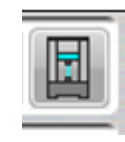

set user-defined buttons on console on frame.

during testing (if there is a problem, open log and take

"event" for when you talk to Instron Tech (log is erased

### Method:

- measurements. User defined strain
- compressive strain (extension)
- click to change "primary source" to extensometer
- set export results (Raw Data)
- set end of test conditions (may be able to set max strain as safety)

# **Calibration of Extensometer**

# **Calibration of Extensometer:**

• Click on:

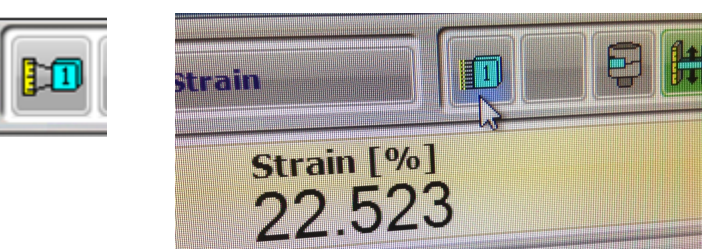

• You will see:

This is for an extensometer with gauge length of 1 inch and range of 0.5 in.

| ransducer Settings                 |                           |          |                                                                                                    |
|------------------------------------|---------------------------|----------|----------------------------------------------------------------------------------------------------|
| User Gain Limits Service           |                           |          |                                                                                                    |
|                                    | Transducer configuration: | Strain   |                                                                                                    |
|                                    | Full scale:               | 50.0000  | %                                                                                                    |
| Chibrate Balance                   | Gauge length:             | . 1.0000 | in 🗾                                                                                                    |
| Current state<br>Calibrated        | Calibration type:         | Manual   | I                                                                                                    |
| (Restored)Thu Dec 01 15:36:24 2016 | Calibration point:        | 50.0000  | % 🗾                                                                                                    |
|                                    | Offset:                   | 0.0000   | % <b>•</b>                                                                                                    |
|                                    |                           |          |                                                                                                    |
|                                    |                           |          | Done                                                                                                    |
|                                    |                           |          | the second second second second second second second second second second second second second second second se |

- Click "Calibrate"
- You will see:

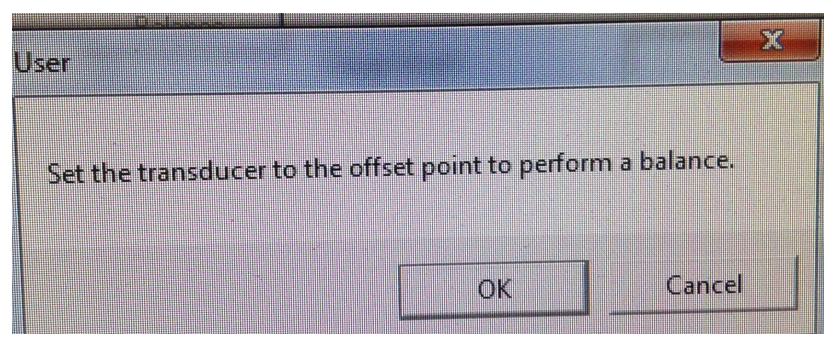

• Set Extensometer to zero strain (compressed to the gauge length)

• Extensometer set to strain=0 (Note the metal rods are touching. Note that the scale curst through "0" and is lined up at zero)

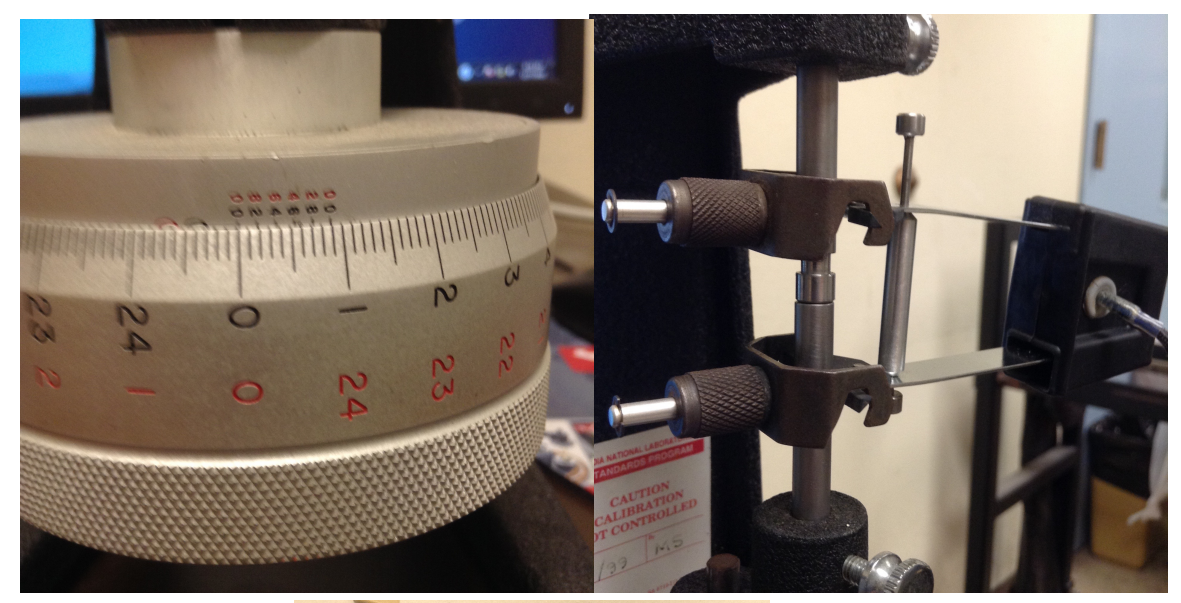

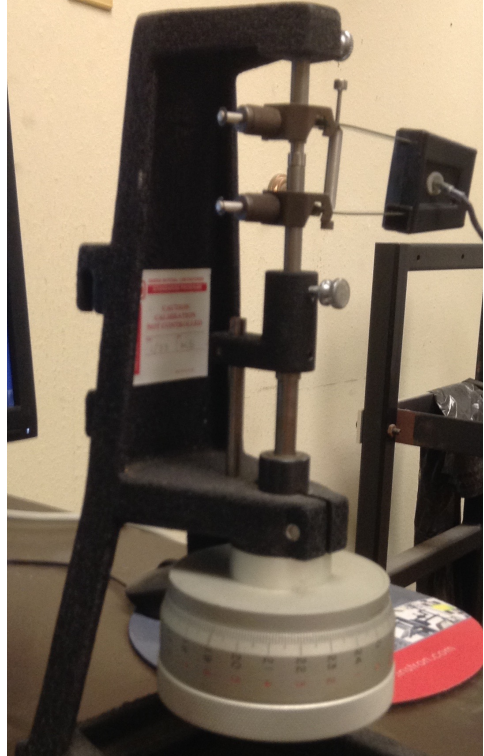

- Click "OK"
- You will now see:

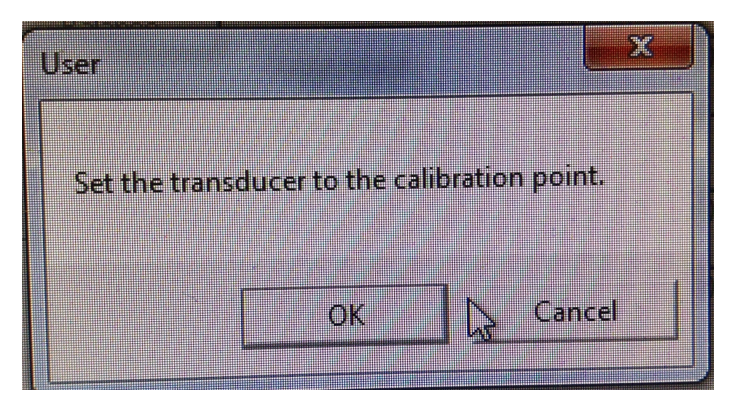

• Adjust extensometer to 0.5 in (roughly 5 on the scale). It is hard to see when it is on 5 so check with caliper.

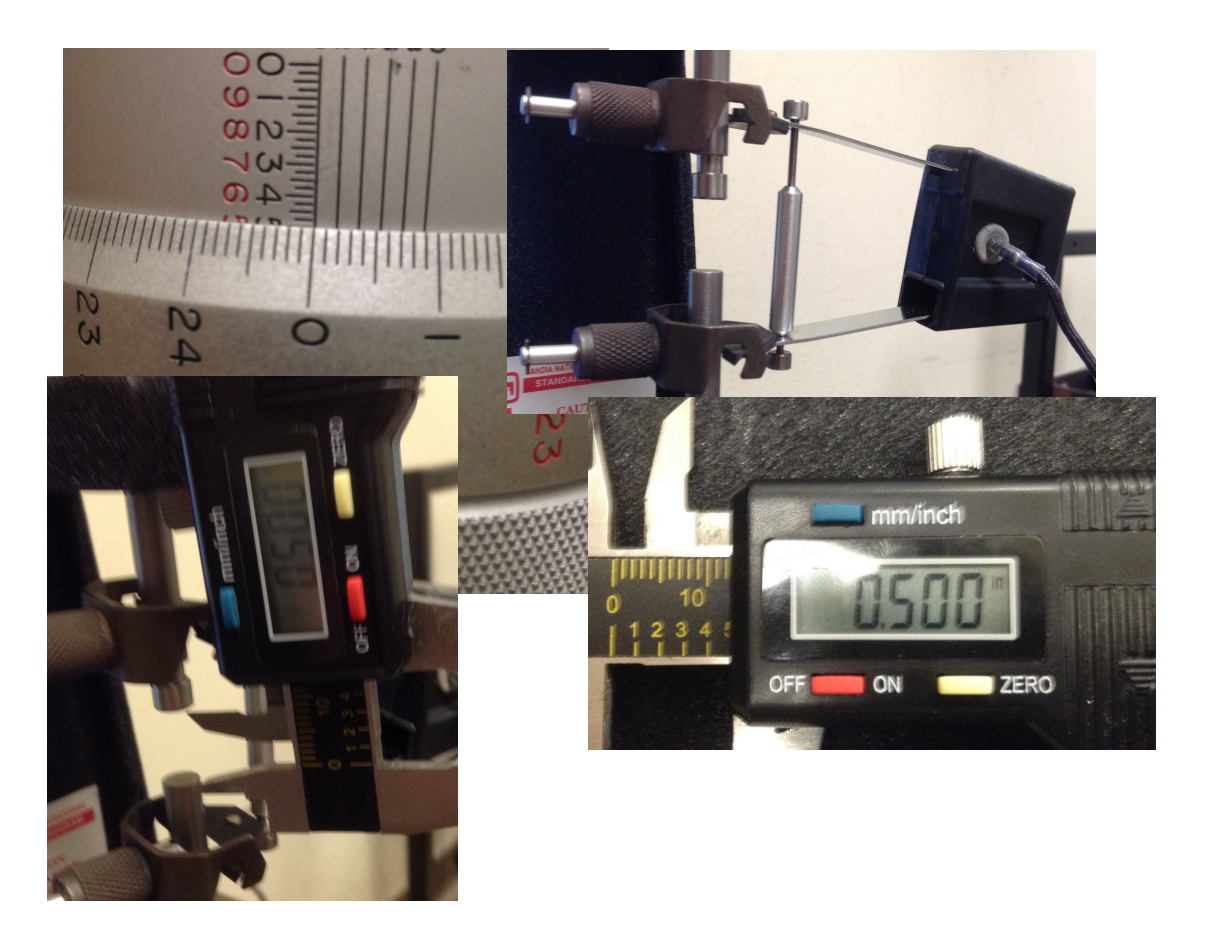

• Click "OK"

• You will see:

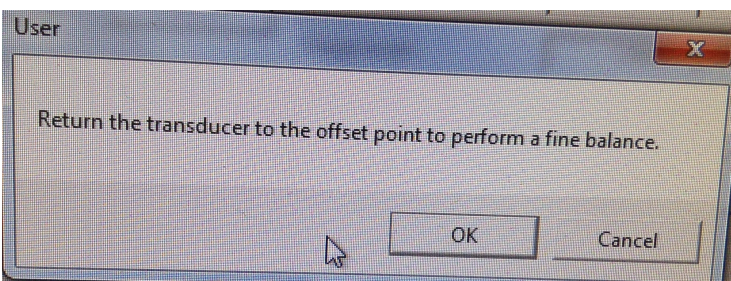

- return the extensometer to the zero point
- Click "OK"
- Extensometer will now be calibrated.
- Check by returning to 50% strain

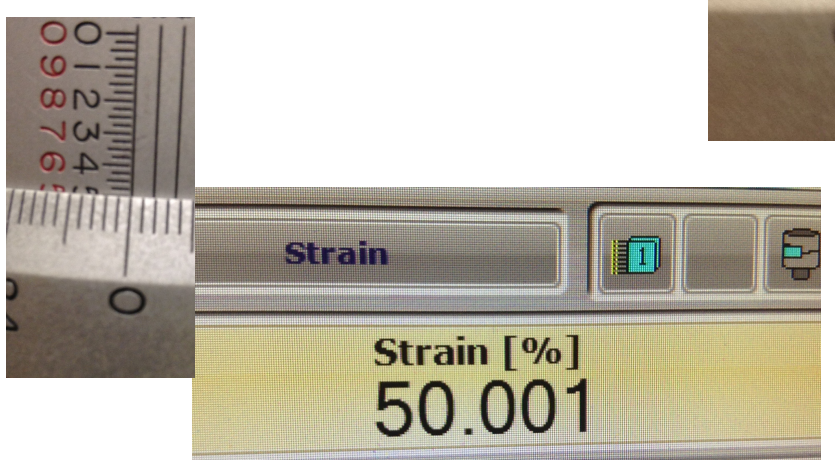

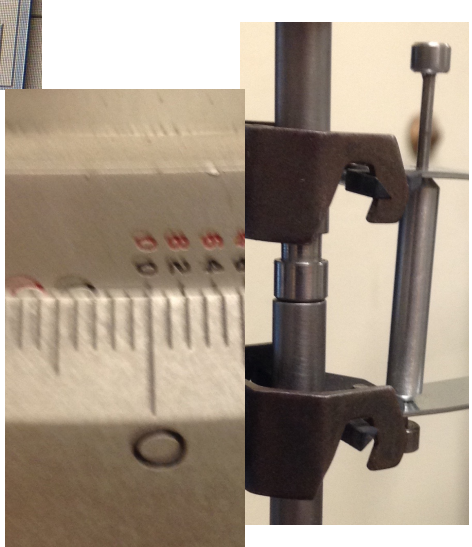

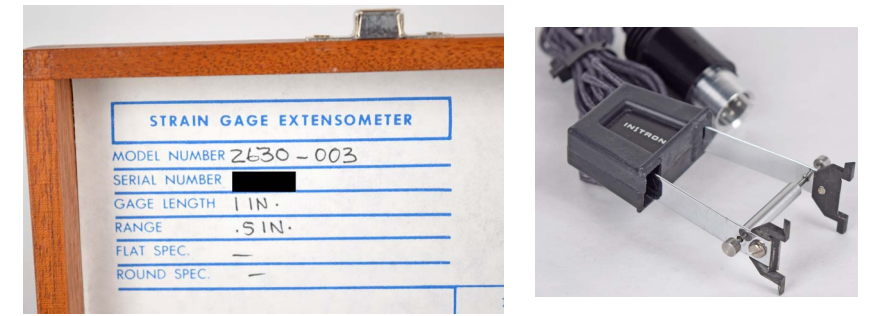

The linearity if checked and results in :

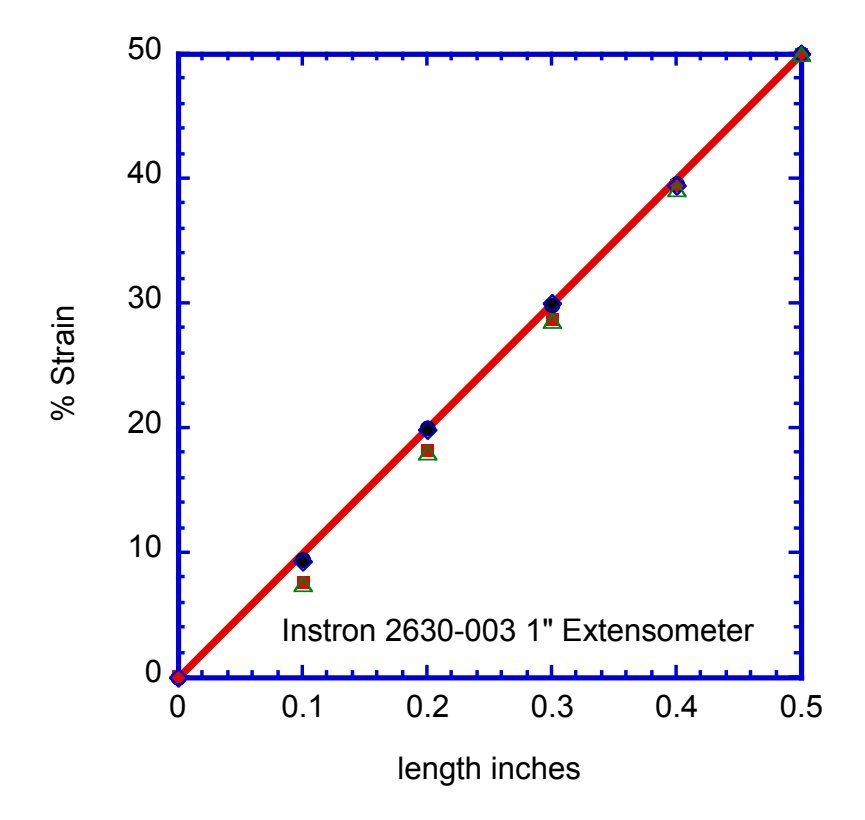

Calibrates well, but the clips may slip a little between increasing and decreasing – red and green points are decreasing length (from 2 different calibrations) The % error at a strain of 10% is about 20% during the decreasing length run. On increasing, error less than 0.0006 inches. (less than 6% error at 10% strain) Note that on compression we do decreasing length. The following improved procedure is followed for calibrating for compression tests. 1) the extensometer is set to open at 0.5 in on the micrometer

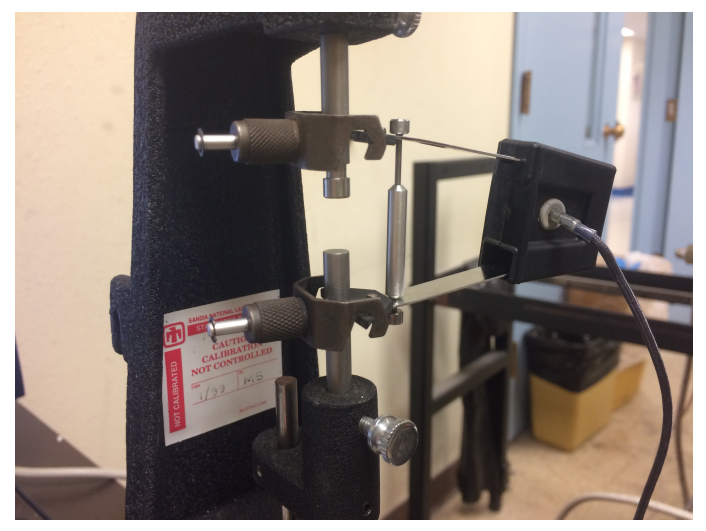

2) The screen inputs are set as follows (same as before):

3) This calibrates as

4) Strain is in inches. For instance 40% means 0.40 inches

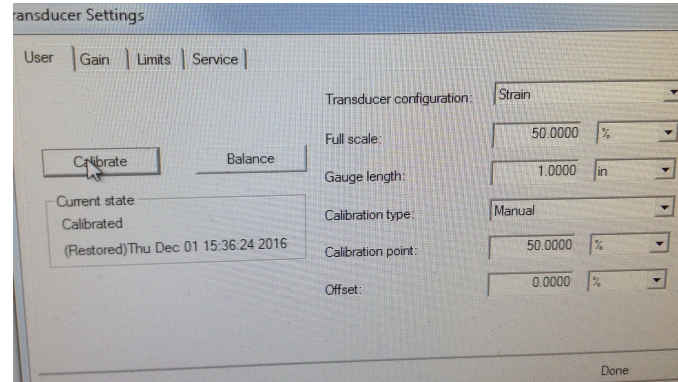

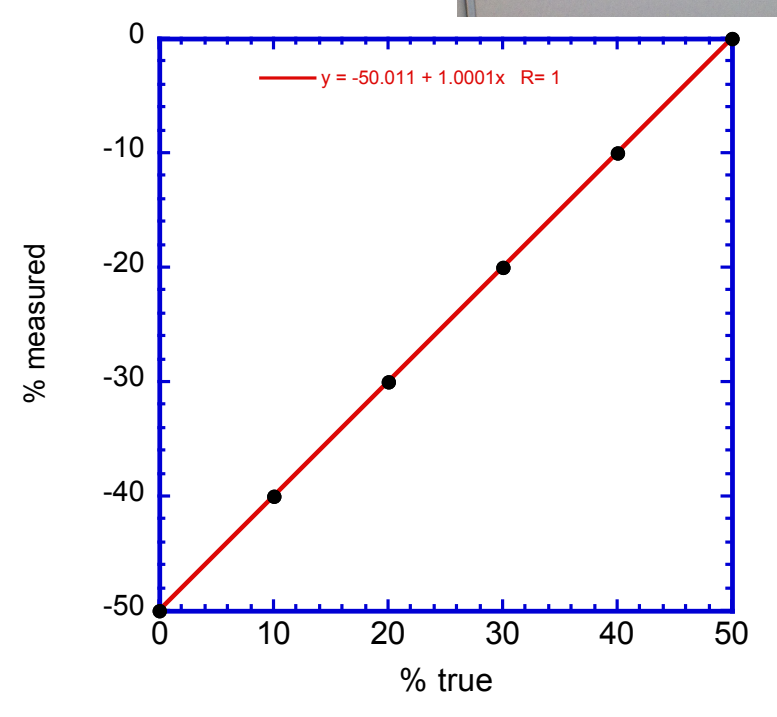

G57-11 Calibration Notes:

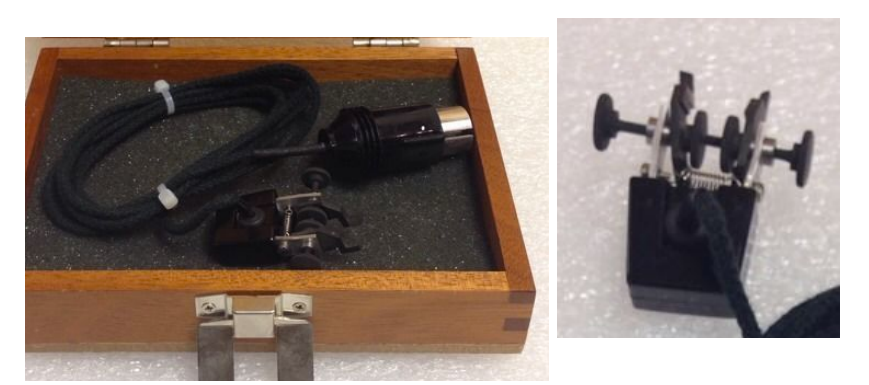

Calibration distance from top of box = 0.02 in Range of travel about 0.09in Calibration achieved by use of sample set to be about 0.02in. greater than closed position.

1)Calibration is done with Feeler gauge and an addition thin metal spacer. An alligator clip is used to hold gauge together. Initial width is just enough to engage the gauge. The screws are arranged so that the flat ends of the nuts sit on the metal spacer.

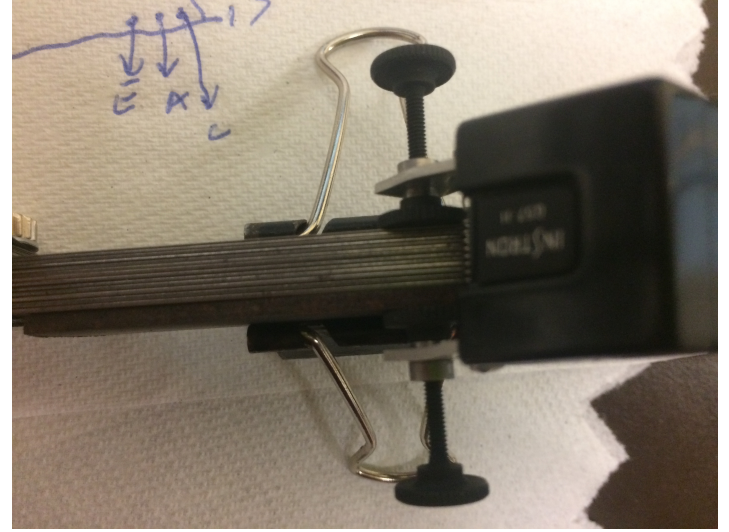

2) Additional 1 metal strip of Feeler gauge measured with caliper (0.022 inches)

3) Input screen is set as follows. NOTE Gauge length sets scale to 1 inch. So a 2% reading is really 0.02 inches. 0.022 inches then corresponds to 2.2%

|       | mm/inch     |
|-------|-------------|
|       | OFF ON ZERO |
| 0 4 C |             |
|       |             |

| User Gain Limits Service |                           |             |
|--------------------------|---------------------------|-------------|
|                          | Transducer configuration: | Strain B    |
|                          | Full scale:               | 2.2000      |
| Calibrate Ba             | Gauge length:             | 1.0000 in 💌 |
| Current state            | Calibration type:         | Manual      |
| NOL CONDICIES            | Calibration point:        | 2.2000 %    |
|                          | Offset:                   | 0.0000 %    |
|                          |                           |             |
|                          |                           | Done        |
|                          |                           |             |

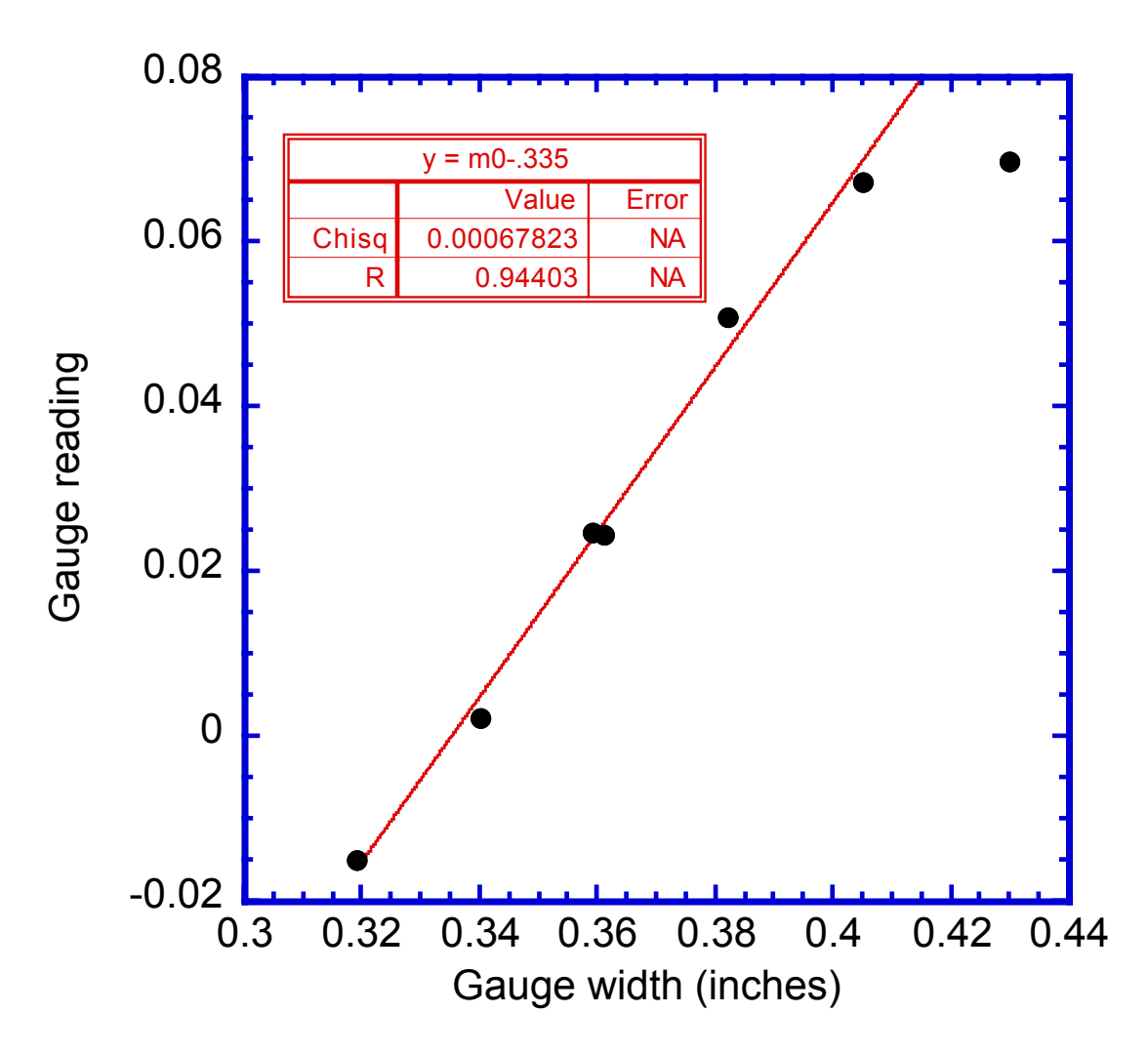

This gauge calibrates well up to about 7%. (Note slope of 1 line)